## Fabrica: Factura Electrónica - Agregar una nueva URL de servicio FE/DS y actualizar configuración en los clientes

Esta solución aplica cuando se cambia la url del servicio web de la FE/DS y NE

## Solución Actualizar URL Servicio

## Precondiciones

- El cliente ya debe estar facturando previamente.
- El servicio ya debe estar desplegado y se conoce la url y puerto
- Se debe contar con el usuario SYS del Cliente

Ejecutar los siguientes pasos, teniendo presente los comentarios de cada script

-- Fecha: 8:02 p. m. lunes, 8 de agosto de 2022 - carlos.torres@ada.co -- Parte 1 - Paso 1: Identificar como se llama la ACL en el cliente para poder generar -- la inclusión del nuevo permiso al recurso de red (Url del servicio) -- Ejecutar con el usuario presup01 o NOMINA según el caso == SELECT REPLACE(acl, '/sys/acls/', '') AS acl name, t.\* FROM dba\_network\_acls t; == -- Fecha: 8:04 p. m. lunes, 8 de agosto de 2022 - carlos.torres@ada.co -- Parte 1 - Paso 2: Verificar si el usuario de conexión del consumo tiene los -- permisos de conexión y resolución para alcanzar el recurso de red -- Ejecutar con el usuario presup01 o NOMINA según el caso == SELECT REPLACE(acl, '/sys/acls/', '') AS acl\_name, t.\* FROM dba network acl privileges t;

- -

```
==
-- Fecha: 8:07 p. m. lunes, 8 de agosto de 2022 - carlos.torres@ada.co
-- Parte 1 - Paso 3: Si existe configuración en los 2 pasos anteriores solo
-- falta registrar el nuevo permiso por lo tanto se debe obtener la url y
-- el puerto donde esta publicado el servicio
-- URL Ejemplo:
http://10.1.20.83:8080/ADAFE/webresources/pst/ef/ADA PROD/9999999999/ADA/Inv
oiceType/26334/21161/0
-- Host: 10.1.20.83
-- Port: 8080
-- Ejecutar sólo con el usuario SYS
___
BEGIN
 DBMS_NETWORK_ACL_ADMIN.assign_acl (
   acl
               => 'acl fe ws pst.xml',
   host
               => '10.1.20.83',
   lower port => 8080,
   upper port => NULL);
 COMMIT;
END:
==
-- Fecha: 8:11 p. m. lunes, 8 de agosto de 2022 - carlos.torres@ada.co
-- Cuando se ejecute la ACL se debe ejecutar esta consulta y si devuelve una
-- estructura xml, significa que el recurso de red es accedido desde la base
de datos
-- Ejecutar con el usuario presup01 o NOMINA según el caso
==
SELECT utl http:request('http://10.1.20.83:8080/ADAFE') FROM dual;
-- Ejecutar con el usuario presup01
SELECT t.SERVICIO URL
FROM PRESUP01 PARAMETROS FE PST t
;
_____
==
-- Fecha: 7:59 p. m. lunes, 8 de agosto de 2022 - carlos.torres@ada.co
-- Parte 2:Caso Multiempresa SOLO FOSEMED se debe ejecutar el contexto con
empresa 0 para
-- que aplique a todas las sucursales
-- Ejecutar con el usuario presup01
```

2023/07/12 11:26 3/3 Fabrica: Factura Electrónica - Agregar una nueva URL de servicio FE/DS y actualizar configuración en los clientes

| <pre>== EXECUTE sicof.pkg_ctx_sicof.sp_nombre_variable('CODIGO_MEMPRESA','0'); UPDATE PRESUP01.PARAMETROS_FE_PST U SET U.SERVICIO_URL = 'http://10.1.20.83:8080/ADAFE/webresources/pst/ef, WHERE 1 = 1; COMMIT;</pre> |     |
|----------------------------------------------------------------------------------------------------|-----|
|                                                                                                    |     |
| ==<br>Fecha: 7:59 p. m. lunes, 8 de agosto de 2022 - carlos.torres@ada.co<br>Parte 2:Caso Uniempresa todos excepto FOSEMED<br>Ejecutar con el usuario presup01 o NOMINA según el caso<br>                             |     |
| <pre>== UPDATE PRESUP01.PARAMETROS_FE_PST U SET U.SERVICIO_URL = 'http://10.1.20.83:8080/ADAFE/webresources/pst/ef, WHERE 1 = 1; COMMIT;</pre>                                                                        | / ' |

←Volver atras

| From:<br>http://wiki.adacsc.co/ - <b>Wiki</b>                                                                                |   |
|----------------------------------------------------------------------------------------------------|---|
| Permanent link:<br>http://wiki.adacsc.co/doku.php?id=ada:howto:sicoferp:factory:sicoferpscriptsdb:fe:fase3:updatefeurlclient | × |
| Last update: 2022/08/09 01:37                                                                                                |   |